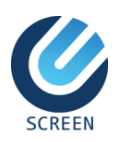

# РУКОВОДСТВО ПОЛЬЗОВАТЕЛЯ для Личного кабинета АИС «Сводный пост»

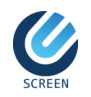

# Оглавление

| Назначение и область применения                      | 6                 |
|------------------------------------------------------|-------------------|
| Краткое описание руководства                         | 6                 |
| ГЛАВА 1. Авторизация в системе. Интерфейс            | 7                 |
| 1.1 Вход в систему (авторизация)                     | 7                 |
| 1.2 Интерфейс пользователей системы                  |                   |
| ГЛАВА 2. Система «Личный кабинет»                    | 11                |
| 2.1 Работа в системе                                 | 11                |
| 2.1.1 Заявление на получение справки Error! Book     | mark not defined. |
| 2.1.2 Оформление сопроводительной накладной STI-150  |                   |
| 2.1.3 Оформление сопроводительной накладной STI-151» | 21                |
|                                                      |                   |

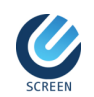

# Общие термины и определения

| Наименование                                                                                                    | Определение                                                                                                    |  |  |  |  |  |  |
|----------------------------------------------------------------------------------------------------|----------------------------------------------------------------------------------------------------|--|--|--|--|--|--|
| Авторизация                                                                                                    | Проверка подлинности вводимого логина и подтверждение прав пользователя на доступ в систему.                                                                                                    |  |  |  |  |  |  |
| Диалоговое окно                                                                                                    | Элемент интерфейса, окно, предназначенное для вывода<br>информации и (или) получения ответа от пользователя.<br>Осуществляет двустороннее взаимодействие компьютер-<br>пользователь («диалог»): система сообщает пользователю<br>информацию и ожидает от него ответа.                                                                                                    |  |  |  |  |  |  |
| Двухфакторная<br>аутентификация                                                                                                    | <ul> <li>Процедура проверки подлинности пользователя при которой пользователю для получения доступа к Системе необходимо предъявить два «доказательства механизма аутентификации». К категориям таких доказательств относятся:</li> <li>Знание – информация, которую знает субъект. Это пароль или ПИН-код.</li> <li>Владение – объект, которым владеет субъект. Этим объектом может быть токен.</li> </ul>                                                                                                    |  |  |  |  |  |  |
| Интерфейс пользователя Визуальные элементы и компоненты программы (окна, спи кнопки, отображаемая информация и т.п.), с помощью кото пользователь взаимодействует с программным обеспечением. |                                                                                                    |  |  |  |  |  |  |
|                                                                                                    | Тип диалогового окна с пиктограммой (графическим изображением), характеризующей тип сообщения (ошибка, предупреждение, вопрос и др.), текстом и стандартным набором кнопок ( <b>OK</b> , <b>Да</b> , <b>Нет</b> , <b>Отмена</b> ). Предназначено для информирования пользователя о завершении выполнявшегося действия, вывода сообщения об ошибке и т.п.                                                                                                    |  |  |  |  |  |  |
| Окно сообщения                                                                                                    | <ul> <li>Окно сообщения с одной кнопкой <b>ОК</b> требует от пользователя только подтвердить нажатием на кнопку, что сообщение прочтено.</li> <li>Окно сообщения с несколькими кнопками требует от пользователя какого-либо выбора:</li> <li>○Нажимая на кнопку Да, пользователь выражает свое согласие с тем, что в этот момент отображает диалоговое окно, и тем самым закрывает его, приводя в действие сделанные в нем изменения.</li> <li>○Нажимая на кнопку <b>Нет,</b> пользователь закрывает окно, не применяя изменения.</li> </ul> |  |  |  |  |  |  |
| Печатная форма                                                                                                    | Визуальное представление данных, хранящихся в приложении,<br>подготовленных и оформленных согласно требованиям учета и<br>используемое для вывода в твердой копии (на бумажном носителе).                                                                                                    |  |  |  |  |  |  |
| Система<br>(информационная)                                                                                                    | Совокупность содержащейся в базе данных информации и информационных технологий и технических средств, обеспечивающих ее обработку.                                                                                                    |  |  |  |  |  |  |
| Система «Личный<br>кабинет»                                                                                                    | Программное обеспечение, разработанное на основании требований Государственной налоговой службы при ПКР.                                                                                                    |  |  |  |  |  |  |

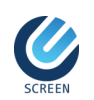

| Элемент управления            | Управляющий элемент на форме, предназначенный для<br>взаимодействия с пользователем, например, для отображения и<br>редактирования данных в форме (поля ввода, кнопки, флаги и т.п.).                                                                                                    |
|-------------------------------|----------------------------------------------------------------------------------------------------|
| Сопроводительная<br>накладная | Сопроводительный документ установленной формы, содержащий сведения о перевозимом товаре, в случае отсутствия международной транспортной накладной (CMR).                                                                                                    |
| Перевозчик товара             | Лицо, осуществляющее или являющееся ответственным за ввоз<br>товара на территорию Кыргызской Республики.                                                                                                    |
| Импорт товара                 | Ввоз товара на территорию Кыргызской Республики из государств-членов ЕАЭС для использования в экономических целях.                                                                                                    |
| Импортер                      | Юридическое или физическое лицо, индивидуальный предприниматель, резидент или нерезидент Кыргызской Республики, являющийся покупателем или получателем импортируемого товара. В случае отсутствия покупателя или получателя товара, указанного в международной транспортной накладной (CMR) или сопроводительной накладной, импортером признается перевозчик товара. |

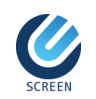

# Сокращения

| Сокращения | Полное наименование                                    |
|------------|--------------------------------------------------------|
| АИС        | Автоматизированная информационная система              |
| ИНН        | Идентификационный номер налогоплательщика              |
| ЛК         | Личный кабинет                                         |
| МУКЦ       | Минимальный уровень контроль цен                       |
| нп         | Налогоплательщик                                       |
| СН         | Сопроводительная накладная                             |
| тд         | Транзитная декларация                                  |
| ТН ВЭД     | Товарная номенклатура внешнеэкономической деятельности |
| ТТН        | Товаро-транспортная накладная                          |
| ТЧ         | Табличная часть                                        |
| ЭЦП        | Электронная цифровая подпись                           |

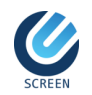

# Введение

#### Назначение и область применения

Система «Личный кабинет» АИС «Сводного поста» разработана для удобного взаимодействия между налогоплательщиками и сотрудниками налоговой службы.

Данная система позволяет ускорить оформление сопроводительной накладной на временном пункте учета товаров, а также взаимодействия со специалистами для решения возникающих вопросов.

Регистрация в системе «Личный кабинет» позволяет запрашивать и получать необходимые сведения дистанционно.

В системе «Личный кабинет» можно:

- Создать сопроводительную накладную;
- Произвести корректировку сопроводительной накладной.

Кроме того система «Личный кабинет» позволяет отследить статусы оформления документа.

#### Краткое описание руководства

Для удобства пользователя руководство разделено на 2 главы:

- Глава 1 «Авторизация в системе»: дано общее представление о правах доступа пользователей, вход систему различными способами, а также дано представление интерфейса системы «Личный кабинет».
- Глава 2 «Система «Личный кабинет»»: дано общее представление о работе внутри системы.

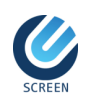

# ГЛАВА 1. Авторизация в системе. Интерфейс

# 1.1 Вход в систему (авторизация)

#### Вход через Рутокен

Вход в систему «Личный кабинет» пользователя предусматривает использование USB-токена авторизации.

Для успешной авторизации пользователя с использованием USB-токена необходимо выполнить следующие условия:

- 1. Скачать с официального сайта и установить, следуя описанным на сайте рекомендациям «<u>Рутокен Плагин</u>». Данный плагин необходим для связи USB устройств с браузером, он позволяет опознавать устройства и работать с ними.
- 2. Установить для браузера «<u>Chrome</u>» расширение «<u>Адаптер Рутокен Плагин</u>».
- 3. Установить в операционной системе компьютера часовой пояс UTC+6.
- 4. Синхронизировать время в операционной системе компьютера с мировым временем.

Если все вышеперечисленные условия выполнены, то при открытии формы авторизации появится следующее сообщение: «Плагин готов к работе!».

Для авторизации служебного пользователя в системе необходимо выполнить следующие действия:

- 1. Вставить токен авторизации в USB-разъем компьютера;
- 2. Запустить web-браузер. Например, Google Chrome;
- 3. В адресной строке указать адрес <u>http://import.salyk.kg</u>. Открывается форма авторизации пользователя в системе «Личный кабинет»;
- 4. Выбрать необходимый рутокен и сертификат;
- 5. Ввести пароль и нажать на кнопку Войти.

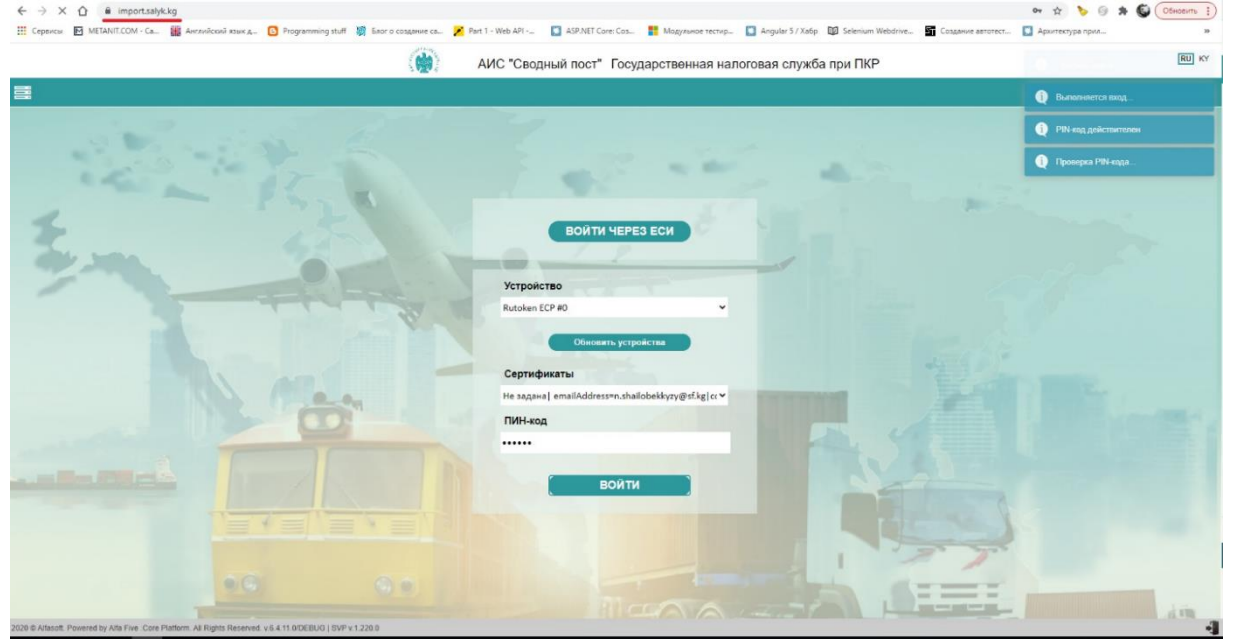

Рис. 1.1 Форма авторизации пользователя с использованием USB-токена авторизации

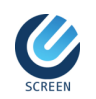

Если токен корректный и сертификат действующий, то форма аутентификации закрывается и открывается форма налогоплательщика.

# Вход через ЕСИ

Для авторизации пользователя в системе через ЕСИ необходимо выполнить следующие действия:

- 1. Запустить web-браузер. Например, Google Chrome;
- 2. В адресной строке указать адрес <u>http://import.salyk.kg</u>. Открывается форма авторизации пользователя в системе «Личный кабинет»;
- 3. Нажать на кнопку Войти через ЕСИ. Открывается форма авторизации через ЕСИ;
- 4. Выбрать один из способов авторизации.

| # | Единая Система Идентификации "Түндүк" |                                         |      | <mark>РУ</mark>   КЫР   ENG |  |  |  |
|---|---------------------------------------|-----------------------------------------|------|-----------------------------|--|--|--|
|   |                                       | Вход в ЕСИ                              |      |                             |  |  |  |
|   | Логин/Парол                           | Логин/Пароль ID карта (eID) Облачная ЭП |      |                             |  |  |  |
|   |                                       | Персональный номер                      |      |                             |  |  |  |
|   |                                       |                                         |      |                             |  |  |  |
|   |                                       | Пароль                                  |      |                             |  |  |  |
|   |                                       |                                         | •    |                             |  |  |  |
|   |                                       | П Запомнить меня                        |      |                             |  |  |  |
|   |                                       | Войти                                   |      |                             |  |  |  |
|   |                                       | Инструкция по регистрации Забыли пар    | оль? |                             |  |  |  |

Рис. 2.2 Форма авторизации пользователя через ЕСИ с использованием логина/пароля

#### Вход через ЕСИ с использование логина и пароля

Пользователь может авторизоваться с использованием логина и пароля:

- 1. Выберите метод входа Логин/пароль в окне авторизации ЕСИ;
- 2. Для входа с использованием логина и пароля, введите ваш персональный идентификационный номер в поле персональный номер и ваш пароль, и нажмите кнопку войти;
- 3. Выберите настроенный ранее способ получения проверочного кода;
- 4. Введите полученный проверочный код и войдите в систему.

#### Вход через ЕСИ с использованием eID

Пользователь может авторизоваться с использованием eID (ID карты - паспорта образца 2017 года). Для этого необходимо наличие контактного считывателя (карт-ридера):

- 1. Выберите метод входа eID в окне авторизации ЕСИ
- 2. Вставьте паспорт в контактный считыватель. Удостоверьтесь что ваш компьютер распознает устройство.
- 3. Введите пароль от ID карты (4-х значное число, устанавливается при выдаче ID карты)
  - Пункт «Запомнить меня» служит для того чтобы при следующем входе в систему пользователь повторно не проходил процедуру аутентификации (для безопасности не рекомендуется использовать данную опцию).

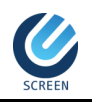

Вход в ЕСИ

| Логин/Пароль | ID карта (eID)                                                                                                    | Облачная ЭП |
|--------------|----------------------------------------------------------------------------------------------------|-------------|
|              | Пароль от паспорта                                                                                                    |             |
|              | ····<br>Инструкция по подключению к e-ID карте                                                                                                    |             |
|              | 🗆 Запомнить меня                                                                                                    |             |
|              | Войти                                                                                                    | ]           |
|              | Нажав на кнопку «Войти», Я прочитал и согласен с<br>Пользовательским соглашением и Политикой<br>конфиденциальности.<br>Инструкция по входу через паспорт |             |
|              | Загрузка сертификатов                                                                                                    |             |
|              |                                                                                                    |             |

Рис. 3.3 Форма авторизации пользователя через ЕСИ с использование eID

4. Нажмите на кнопку «Войти». При успешной аутентификации пользователя откроется Личный кабинет.

#### Вход через ЕСИ с использованием Облачной ЭП ГП «Инфоком»

Аутентификация в ЕСИ с использованием облачной ЭП ГП «Инфоком»

- 1. На странице входа через ЕСИ в систему выберите метод входа "Облачная ЭЦП".
- 2. Введите свой Персональный номер (ПИН Персональный идентификационный номер) и пароль от Облачной ЭП, и нажмите на кнопку «Войти»

|              | Вход в ЕСИ                                                                                                    |             |
|--------------|----------------------------------------------------------------------------------------------------|-------------|
| Логин/Пароль | ID карта (eID)                                                                                                    | Облачная ЭП |
|              | Физическое лицо Юридическое лицо                                                                                     |             |
|              | Персональный номер                                                                                                   |             |
|              | Пароль от ОЭП                                                                                                    |             |
|              | Войти                                                                                                    |             |
|              | Если у вас возникли проблемы при<br>входе через облачную ЭП,<br>обращайтесь в поддержку по номеру<br>119.            |             |
|              | Нажав на кнопку «Войти», Я прочитал и согласен с<br>Пользовательским соглашением и Политикой<br>конфиденциальности . |             |

Рис. 4.4 Форма авторизации пользователя через ЕСИ с использованием облачной ЭП

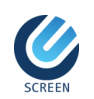

3. Если пользователь ввел корректные данные, то система предоставит доступ в Личный кабинет

# 1.2 Интерфейс пользователей системы

При входе в систему «Личный кабинет» у пользователя с ролью «Taxpayers» открывается основная форма налогоплательщика, содержащая следующие элементы:

- 1. Название системы АИС «Сводный пост» Государственная налоговая служба при ПКР;
- 2. Выбор языка интерфейса. Доступные языки интерфейса кыргызский и русский;
- 3. Основное меню набор элементов управления;
- Рабочая область область формы, на которой находятся элементы управления и взаимодействия с пользователем. В зависимости от действий пользователя содержимое рабочей области меняется;
- 5. Пользователь и роль данные пользователя, выполнившего вход в систему;
- 6. Кнопка **Выход** кнопка выхода из системы «Личный кабинет».

| ← → C 🔒 import.saly             | k.kg                               |               |                  |                  |                |                          |                 |                             |           |                    |                    | 🖈 🔟 i          |
|---------------------------------|------------------------------------|---------------|------------------|------------------|----------------|--------------------------|-----------------|-----------------------------|-----------|--------------------|--------------------|----------------|
|                                 |                                    |               |                  |                  | АИС "Св        | юдный пост" Государстве  | нная налоговая  | служба при ПКР              |           |                    |                    | RU KY          |
| =                               |                                    |               |                  |                  |                |                          |                 |                             |           |                    |                    |                |
| 9                               | Сопроводительная накладная STI-150 |               |                  |                  |                |                          |                 |                             |           |                    |                    |                |
| 🖂 🗁 Документы                   | Период                             | Текущая недел | я ¥ 21.12.2      | 020              | 27.12.202      | 0 🛗 Статус               |                 |                             | ✓ NHH     |                    |                    |                |
| Пичный кабинет Сопроводительная | Сбросить Ися                       | ањ            |                  |                  |                |                          |                 |                             |           |                    |                    |                |
| 🗁 Сопроводительная              | о создать 🧷 Р                      | РЕДАКТИРОВАТЬ | 🗙 удалить        | КОРРЕКТИРОВ      | ка СН 🔒 ПЕЧА   | ТЬ                       |                 |                             |           |                    |                    |                |
|                                 | Номер накладной 🔺                  | Статус        | Дата создания    | Дата накладной   | ИНН            | ФИО/Наименование         | Налоговый орган | Наименование<br>отправителя | Основание | Дата<br>оформления | Решение инспектора | Причина возвра |
|                                 | STI150-221220/00001                | Подан         | 22.12.2020 10:00 | 22.12.2020 11:10 | 11105199101345 | Tax Payer 11105199101345 | УККН            | ОсОО "Мечта"                |           |                    |                    |                |
|                                 |                                    | Проверен      | 22.12.2020 10:13 |                  | 11105199101345 | Tax Payer 11105199101345 | YKKH            | ооо Мука                    |           |                    |                    |                |
|                                 |                                    |               |                  |                  |                |                          |                 |                             |           |                    |                    |                |
|                                 |                                    |               |                  |                  |                |                          |                 |                             |           |                    |                    |                |
|                                 |                                    |               |                  |                  |                |                          |                 |                             |           |                    |                    |                |
|                                 |                                    |               |                  |                  |                |                          |                 |                             |           |                    |                    |                |
|                                 |                                    |               |                  |                  |                |                          |                 |                             |           |                    |                    |                |
|                                 |                                    |               |                  |                  |                |                          |                 |                             |           |                    |                    |                |
|                                 |                                    |               |                  |                  |                |                          |                 |                             |           |                    |                    |                |
|                                 |                                    |               |                  |                  |                |                          |                 |                             |           |                    |                    |                |
|                                 |                                    |               |                  |                  |                |                          |                 |                             |           |                    |                    |                |
|                                 |                                    |               |                  |                  |                |                          |                 |                             |           |                    |                    |                |
|                                 | 1.00.2 00.000000 (00.000           | un 2)         |                  |                  |                |                          |                 |                             |           |                    |                    |                |
| < >                             | тиз 2 вещелено (наиде              | 902)          |                  |                  |                |                          |                 |                             | -         |                    |                    | - *            |

Рис. 1.5 Система «Личный кабинет», интерфейс.

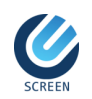

# ГЛАВА 2. Система «Личный кабинет»

# 2.1 Работа в системе

При входе в систему «Личный кабинет» у пользователя с ролью «Taxpayers» открывается основная форма налогоплательщика, которая содержит следующие элементы:

- Панель управления содержит набор документов для работы налогоплательщика:
  - Подача заявления на получение справки,
  - Оформление сопроводительной накладной STI-150,
  - Оформление сопроводительной накладной STI-151.
- Область фильтрации содержит параметры поиска данных по заданным параметрам;
- о Табличную часть содержит список документов текущего пользователя.

#### Фильтрация документов

Параметры для фильтрации документов:

- «Период» задается период оформления и подачи сопроводительных документов, по которому будет происходить поиск заявлений и обращений текущего пользователя;
- о «Статус» выбирается из выпадающего списка один из возможных статусов документа.

#### Кнопки управления запросами:

- Сбросить сбрасывает заданные параметры поиска;
- Искать заполняется табличную часть при успешном поиске по указанным параметрам в области поиска.

Для поиска документов по выбранным фильтрам необходимо нажать на кнопку

Искать, расположенную в верхней части таблицы. После поиска табличная часть будет содержать только те документы, которые соответствуют заданным параметрам фильтрации.

#### Статусы сопроводительной накладной

Статусы определяют, на какой стадии находятся сопроводительная накладная. Документ может иметь следующие статусы:

- Статус «Сохранен» сопроводительная накладная сохранена, но не подана. Данные могут быть отредактированы;
- Статус «Проверен» сопроводительная накладная проверена, но не подана. Данные могут быть отредактированы;

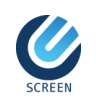

- Статус «Подан» сопроводительная накладная отправлена на оформление. Данные не редактируются;
- о Статус «Принят» сопроводительная накладная принята сотрудниками налогового органа для оформления. Данные не редактируются;
- Статус «Передан на доп. контроль» сопроводительная накладная передана на дополнительный контроль. Данные не редактируются;
- о Статус «Доп. контроль завершен» дополнительный контроль сопроводительной накладной завершен. Данные не редактируются;
- Статус «Направлен на корректировку» сопроводительная накладная направлена на корректировку данных. При нажатии на кнопку Корректировка СН можно отредактировать не верно указанные данные;
- о Статус «Откорректирован» по данной сопроводительной накладной была корректировка данных;
- о Статус «Оформлен» сопроводительная накладная является оформленной сотрудниками налогового органа;
- о Статус «Аннулирован» сопроводительная накладная аннулирована.

# 2.1.1 Оформление сопроводительной накладной STI-150

#### Назначение

Документ предназначен для оформления сопроводительной накладной формы STI-150. Данный документ используется при импорте товаров в Кыргызскую Республику в рамках торговли между странами ЕАЭС.

#### Обращение

Панель управления → «Документы» → «Личный кабинет» → Документ «Сопроводительная накладная STI-150».

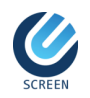

| ОБЩИЕ       | ТОВАРЫ И ТРАНСПОРТ      | НЫЕ СРЕДСТВА     | НОМЕРА ВАГОНОВ И ТО   | ОВАРОСОПРОВОДИТЕЛЬНЫЕ ДОКУМ                       | ЕНТЫ                                    |
|-------------|-------------------------|------------------|-----------------------|---------------------------------------------------|-----------------------------------------|
| Номер накл  | адной                   |                  |                       | Дата накладной                                    |                                         |
| Решение ин  | спектора                |                  | ~                     | Дата оформления                                   | <u> </u>                                |
|             |                         |                  |                       | Вид транспорта*                                   | ABTO                                    |
| Вид постав  | SM                      | Импорт           | ~                     | Тип груза*                                        | Товары для коммерческого использовани 🗸 |
| инн*        |                         |                  | l                     | Проверить                                         |                                         |
| окпо        |                         |                  |                       | ФИО/Наименование*                                 | Tax Payer                               |
| Налоговый   | орган*                  | 999 - УККН       |                       | Почтовый индекс                                   | 720000                                  |
| Область, го | род, район, село*       | Kyrgyz Republic, | Bishkek, Street, Flat | Улица/микр., номер дома, офиса, квартиры          |                                         |
| Контактный  | телефон*                | 0312222222       |                       | E-mail                                            |                                         |
|             |                         |                  |                       |                                                   |                                         |
| ИНН/БИН о   | тправителя              |                  |                       | Наименование отправителя*                         | ОсОО "Мечта"                            |
| Страна отп  | равителя*               | 643 - РОССИЙСК   | АЯ ФЕДЕРАЦИЯ          | ]                                                 | ·                                       |
| Марка АТС   |                         | DAF              |                       | Марка АТС (при изменении)                         |                                         |
| Гос. номер  | ATC                     | 01KG111AAA       |                       | Гос. номер АТС (при изменении)                    |                                         |
| Гос. номер  | прицепа/полуприцепа     | 01KG111BP        |                       | Гос. номер прицепа/полуприцепа<br>(при изменении) |                                         |
| Страна реп  | истрации АТС            | 417 - КЫРГЫЗСТ   | AH                    | ]                                                 |                                         |
| Аэропорт    |                         |                  |                       | Номер рейса                                       |                                         |
| Общий вес   | товара, кг*             | 2000             |                       | ]                                                 |                                         |
|             |                         |                  |                       | ]                                                 |                                         |
| статус соп  | ооводительной накладной |                  | ~                     | ]                                                 |                                         |
| Создал      |                         | 8                |                       | Дата создания                                     | 23.12.2020 13:01                        |
| Изменил     |                         | 8                |                       | Дата изменения                                    | 23.12.2020 13:01                        |
|             |                         |                  |                       |                                                   |                                         |

Рис. 2.1 Документ «Сопроводительная накладная STI-150»

#### Структура документа и значение полей

Документ содержит:

- о Вкладку «Общие»
- о Вкладку «Товары и транспортные средства»
- о Вкладку «Номера вагонов и товаросопроводительные документы»

На форме документа также имеется:

- Кнопка Проверить проверяет документ на правильность заполнения.
   В случае, если обязательные поля не заполнены, система выведет сообщение с перечнем ошибок. Только после успешного прохождения всех проверок документ можно отправить на оформление груза. До отправки на оформления поля сопроводительной накладной доступны для редактирования. Кнопка не доступна, если сопроводительная накладная была отправлена на оформление, направлена на корректировку или аннулирована;
- Кнопка Отравить документ отправляется на оформление документа инспектору на пункт учета. При успешной подачи сопроводительной

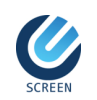

накладной автоматически присваиваются значения полям «Номер накладной», «Дата накладной», остальные поля становятся не доступными для редактирования. Отправить сопроводительную накладную можно только после того как было выполнено действие «Проверить»;

- Кнопка <u>Аннулировать</u> аннулирует сопроводительную накладную в случаях, когда документ подан, но запланированное перемещение груза отменилось. Сопроводительную накладную нельзя аннулировать, если она была принята на оформление;
- Кнопка Сохранить сохраняет документ. При сохранении осуществляется проверка на заполнение обязательных полей документа. После отправки документа сохранять и редактировать данные нельзя;
- Кнопка Сохранить и закрыть сохраняет и закрывает документ;
   Кнопка Закрыть закрывает документ.

#### Создание документа

Для создания документа в журнале необходимо нажать на кнопку Создать. В открывшейся форме документа необходимо заполнить необходимые вкладки.

#### Поля вкладки «Общие»:

Поля «Номер накладной», «Дата накладной», «Решение инспектора», «Дата оформления» заполняются автоматически системой.

Поля «Вид транспорта», «Вид поставки», «Тип груза» являются обязательными и заполняются вручную.

#### Для заполнения блока «Информация о налогоплательщике» необходимо:

- 1. Поле «ИНН» заполняется автоматически идентификационный номер налогоплательщика и не редактируется;
- Нажать на кнопку Проверить при нажатии кнопки проверяет ИНН через вебсервис ГНС «Зарегистрированные лица». После успешной проверки поля «ФИО/Наименование», «Налоговый орган», «Почтовый индекс», «Область, город, район, село» заполняются автоматически;
- 3. Ввести контактный номер телефона налогоплательщика в поле «Контактный телефон»;
- 4. Заполнить наименование организации, отправляющей товар в поле «Наименование отправителя». Если отправитель физическое лицо, то введите ФИО;
- 5. Указать страну в поле «Страна отправителя».

При заполнении так же обратите внимание, что:

≻ Если «Вид транспорта» имеет значение «Авто», то необходимо заполнить следующие поля:

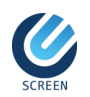

- о «Марка АТС»,
- о «Гос номер АТС»,
- о «Гос номер прицепа/полуприцепа»,
- о «Страна регистрации АТС».
- Если «Вид транспорта» имеет значение «Авиа», то следующие поля являются обязательными для заполнения:
  - о «Аэропорт»,
  - о «Номер рейса».

Так же при заполнении документа обратите внимание, что в поле «Общий вес товара» указывается в килограммах общий вес товаров, перемещаемых на транспортном средстве. Заполняется вручную. Обязательное поле.

Для дальнейшего заполнения документа необходимо сохранить информацию при помощи кнопки Сохранить.

Вкладка «Товары и транспортные средства»

Вкладка содержит 2 табличные части.

Табличная часть «Товары» предназначена для ввода информации о ввозимых грузах (товарах) и обязательна для заполнения. Заполнить табличную часть можно двумя способами:

- о 1-ый способ загрузка из файла:
  - 1. Нажмите на кнопку Загрузить из файла. При нажатии на кнопку Загрузить из файла открывается форма для загрузки товаров из файла:

| Настройки загрузки товаров | ₽ 🗆 ×                       |
|----------------------------|-----------------------------|
| ВЫБЕРИТЕ ФАЙЛ              |                             |
| Файл                       | Выберите файл товары.xlsx   |
| СОПОСТАВЛЕНИЕ ПОЛЕЙ        |                             |
| Порядковый номер товара    | Порядковый номер товара 🛛 🗸 |
| Код ТН ВЭД                 | Код ТН ВЭД 🗸 🗸              |
| Наименование товара        | Наименование товара 🗸 🗸     |
| Единица измерения          | Единица измерения 🗸         |
| Количество товара          | Количество товара 🗸 🗸 🗸     |
| Вес товара (кг)            | Вес товара (кг) 🗸 🗸         |
| Валюта                     | Валюта 🗸                    |
| Цена за единицу товара     | Цена за единицу товара 🔹 🗸  |
|                            |                             |
|                            |                             |
|                            |                             |
|                            | Далее Отмена                |

Рис. 2.2 Документ «Сопроводительная накладная STI-150», форма загрузки файла

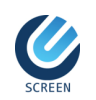

- 2. Выберите excel-файл, который необходимо загрузить в систему;
- Установите значение полей соответствующие значению колонки из файла;
- 4. Нажмите на кнопку Далее.

| 1 | овары                         |            |   |                     |                      |    |                      |                    |        |                              |        | ! □ ×                                 |
|---|-------------------------------|------------|---|---------------------|----------------------|----|----------------------|--------------------|--------|------------------------------|--------|---------------------------------------|
|   | Порядковый<br>номер<br>товара | Код ТН ВЭД |   | Наименование товара | Единица<br>измерения |    | Количество<br>товара | Вес товара<br>(кг) | Валюта | Цена за<br>единицу<br>товара | Ошибка | Описание ошибки                       |
|   | 1                             | 0406301000 | Q | сыр Арам            | 166 - КГ             | Q  | 200                  | 200                | RUB Q  | 150                          | Нет    |                                       |
|   | 2                             | 0406301000 | Q | сыр Берега          | 166 - КГ             | Q, | 250                  | 250                | RUB Q  | 180                          | Нет    |                                       |
|   | 3                             | 0406301000 | ٩ | сыр Талас           | 166 - КГ             | q  | 300                  | 300                | RUB Q  | 100                          | 🗌 Нет  |                                       |
|   | 4                             | 0406301000 | Q | сыр Дарблю          | 166 - КГ             | q  | 120                  | 120                | RUB Q  | 300                          | Нет    |                                       |
|   | 5                             | 040630100  | Q | сыр Сливочный       | 166 - KF             | q  | 400                  | 400                | RUB Q  | 220                          | 🗹 Да   | 1. Неверное значение поля Код ТН ВЭД. |
|   |                               |            |   |                     |                      |    |                      |                    |        |                              |        |                                       |
|   |                               |            |   |                     |                      |    |                      |                    |        |                              |        |                                       |
|   |                               |            |   |                     |                      |    |                      |                    |        |                              |        | Загрузить Отмена                      |

Рис. 2.3 Документ «Сопроводительная накладная STI-150», форма загрузки файла

После открывается форма редактирования загруженных товаров, в которой можно

- 2-ой способ вручную:
  - 1. Нажать на кнопку Добавить новую строку,
  - 2. После нажатия на кнопку «Добавить новую строку» под табличной частью «Товары» откроется форма, поля, отмеченные знаком «\*», обязательны к заполнению:
    - «Порядковый номер товара» номер по порядку, заполняется автоматически системой. Не редактируется;
    - «Код ТН ВЭД» заполняется из справочника «Классификатор товаров по ТН ВЭД»;
    - «Наименование товара» указывается полное наименование товара.
       Редактируется;
    - «МУКЦ» наименование товара, у которого установлен минимальный уровень контрольных цен. Если «Код ТН ВЭД» текущего товара есть в справочнике «МУКЦ» и с этим кодом найдено более одной записи, то значение можно выбрать вручную из справочника «МУКЦ». Редактируется;
    - «Единица измерения» заполняется из справочника «Единицы измерения»;
    - «Количество товара» указывается количество товара в единицах измерения. Редактируется;
    - «Вес товара (кг)» указывается вес товара в кг. Обязательное поле. Редактируется;
    - о «Валюта» заполняется вручную из справочника «Валюты»;
    - о «Цена за единицу товара»;

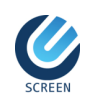

- о «Общая стоимость в валюте» рассчитывается автоматически и не редактируется:
  - если поле «Единица измерения» заполнено, то как «Количество товара» \* «Цену за единицу товара»,
  - если поле «Единица измерения» не заполнено, то как *«Вес товара (кг)»* \* *«Цена за единицу товара».*
- 3. Затем нажмите на кнопку Сохранить и закрыть.

| Сопроводительная накладная STI-150 |                        |                      |                  |                |                              | Į                            |                 | ×                   |
|------------------------------------|------------------------|----------------------|------------------|----------------|------------------------------|------------------------------|-----------------|---------------------|
| ОБЩИЕ ТОВАРЫ И ТРАНСПОРТНЫЕ СРЕ,   |                        | НОВ И ТОВАРОС        | ОПРОВОДИТЕЛЬ     | НЫЕ ДОКУМЕНТЫ  |                              |                              |                 |                     |
| Товары                             | u                      |                      |                  |                |                              |                              |                 |                     |
| № Код ТН ВЭД Наименование товара   | Единица измерения      | Количество<br>товара | Вес товара (кг)  | Валюта         | Цена за<br>единицу<br>товара | Общая<br>стоимость<br>валюте | в               |                     |
|                                    |                        | Нет записе           | й.               |                |                              |                              |                 |                     |
| Добавить новую строку              |                        |                      |                  |                | Итог                         | Итого вес тов                | ара (к<br>залют | r): 0,00<br>e: 0.00 |
|                                    |                        |                      |                  |                |                              |                              |                 |                     |
| Транспортные средства              |                        |                      |                  |                |                              |                              |                 |                     |
| Порядковый Марка АТС Тов           | ары                    |                      |                  | 8 (            | ы х и<br>теля                | (м3) Год выпус               | ка              |                     |
|                                    |                        | 4                    |                  |                |                              |                              |                 |                     |
| Добавить новую строку              | тн вэл*                | 1101001100           |                  | 104            |                              |                              |                 |                     |
|                                    | , по вод               | мука пшенична        | из пшеницы тверд | 1011           |                              |                              |                 |                     |
|                                    | именование товара      |                      |                  |                |                              |                              |                 |                     |
|                                    |                        |                      |                  |                |                              |                              |                 |                     |
| м                                  | КЦ                     | мука                 |                  |                | Q                            |                              |                 |                     |
| E                                  | иница измерения        | 166 - КИЛОГРАІ       | MM               |                |                              |                              |                 |                     |
| Ko                                 | ичество товара         | 20000                |                  |                |                              |                              |                 |                     |
| Be                                 | с товара (кг)*         | 20 000,00            |                  |                |                              |                              |                 |                     |
| Ba                                 | пюта*                  | 643 - РОССИЙС        | КИЕ РУБЛИ        |                |                              |                              |                 |                     |
| Ц                                  | на за единицу товара*  | 41                   |                  |                |                              |                              |                 |                     |
| 0                                  | щая стоимость в валюте | 820 000,00           |                  |                |                              |                              |                 |                     |
|                                    |                        |                      |                  |                |                              |                              |                 |                     |
|                                    |                        | Сохрани              | пь Сохрани       | ть и закрыть 3 | акрыть                       |                              |                 |                     |
|                                    |                        |                      |                  |                |                              |                              |                 |                     |
|                                    |                        |                      |                  |                |                              |                              |                 |                     |
|                                    |                        |                      |                  |                |                              |                              |                 |                     |
|                                    |                        |                      |                  |                |                              |                              |                 |                     |
| Проверить Отправить Аннулироват    |                        |                      |                  | Сохранить      | Сохранить                    | и закрыть                    | Закр            | ыть                 |

Рис. 2.4 Документ «Сопроводительная накладная STI-150», форма добавления товара

 Табличная часть «Транспортные средства» заполняется в случае, если АТС ввозится в качестве товара в целях последующей регистрации:

Для заполнения табличной части выполните следующие действия:

- 1. Нажать на кнопку Добавить новую строку,
- 2. Заполнить поля:
  - о «Порядковый номер товара» укажите номер товара из табличной части «Товара». Редактируется;
  - о «Марка АТС» указывается наименование марки транспортного средства;
  - «VIN код ATC» указывается уникальный код транспортного средства;

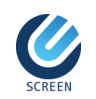

- о «Тип ATC»;
- «Объем двигателя (м3)» указывается объем двигателя транспортного средства в см<sup>3</sup>;
- о «Год выпуска» указывается год выпуска транспортного средства.
- 3. Затем нажать на кнопку Сохранить и закрыть.

#### Вкладка «Номера вагонов и товаросопроводительные документы»

Вкладка содержит 2 табличные части:

- Табличная часть «Номера вагонов» содержит в себе информацию о составе товарного поезда. Заполняется в случае, если «Вид транспорта» имеет значение «Ж/д». Поле «Номер вагона» заполняется вручную непосредственно в строке при нажатии кнопки Добавить новую строку. При этом поле «Ж/д станция» является обязательным для заполнения.
- о Табличная часть «Товаросопроводительные документы»:
  - «Порядковый номер товара» заполняется, если сопроводительный документ относится к определенному товару. В случае, если документ относится ко всем товарам, то не заполняется. Указывается путем выбора соответствующего товара из списка;
  - «Вид документа» заполняется вручную из справочника «Виды товаросопроводительных документов;
  - «Номер документа»;
  - «Дата документа».

| Сопроводительная накладная STI-150   |                                           |                 |                   |
|--------------------------------------|-------------------------------------------|-----------------|-------------------|
| ОБЩИЕ ТОВАРЫ И ТРАНСПОРТНЫЕ СРЕДСТВА | НОМЕРА ВАГОНОВ И ТОВАРОСОПРОВОДИТЕЛЬНЫЕ Д | ОКУМЕНТЫ        |                   |
| Ж/Д станция                          |                                           |                 |                   |
| Товаросопроводительные документы     |                                           |                 |                   |
| Порядковый вид документа             |                                           | Номер документа | Дата<br>документа |
|                                      | Нет записей.                              |                 |                   |
| Добавить новую строку                |                                           |                 |                   |
| Товаросопроводит                     | ельные документы                          | ₽ 🗆 ×           |                   |
| Порядковый номер                     | говара                                    | ٩               |                   |
| Вид документа*                       | 4021 - Счет-фактура (инвойс) к договору   |                 |                   |
| Номер документа*                     | 5022                                      |                 |                   |
| Дата документа                       | 17.12.2020                                | <b>🛍</b>        |                   |
|                                      | Сохранить Сохранить и закрыть             | Закрыть         |                   |
|                                      |                                           |                 |                   |
|                                      |                                           |                 |                   |
|                                      |                                           |                 |                   |
| Проверить Отправить Аннулировать     |                                           | Сохранить И за  | крыть Закрыть     |

Рис. 2.5. Документ «Сопроводительная накладная STI-150», форма добавления товаросопроводительного документа

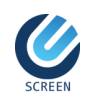

После заполнения всех вкладок необходимо нажать на кнопку Проверить, а затем Отправить.

#### Редактирование документа

Для редактирования документа в журнале необходимо щелкнуть левой кнопкой мыши на запись, в которой хотите произвести изменения, и нажать на кнопку ✓ РЕДАКТИРОВАТЬ или дважды щелкнуть левой кнопкой мыши на запись. После нажатия на кнопку открывается выбранный документ на редактирование, в котором можно изменить данные и сохранить. Редактирование выбранного документа не доступно, если сопроводительная накладная была отправлена на оформление.

## Копирование документа

Для копирования документа в журнале необходимо щелкнуть левой кнопкой мыши на запись, которую хотите скопировать, и нажать на кнопку КОПИРОВАНИЕ СН. После нажатия на кнопку открывается документ на редактирование, в котором можно изменить данные и сохранить. Редактирование выбранного документа не доступно, если сопроводительная накладная была отправлена на оформление.

### Корректировка сопроводительной накладной

Для корректировки CH в журнале необходимо выбрать документ, у которого статус «Направлен на корректировку» и нажать на кнопку КОРРЕКТИРОВКА СН. При нажатии кнопки откроется новый документ с данными выбранной сопроводительной накладной, которую необходимо откорректировать. При этом поле в «Корректировка» устанавливается флаг, а в поле «Основание» заполняется выбранным документом.

На форме необходимо внести изменения учитывая замечания указанных в поле «Причина возврата на корректировку». После заполнения документа необходимо проверить (кнопка **Проверить**) и отправить (кнопка **Отправить**).

# Печатная форма документа

*Для открытия печатной формы документа* в журнале необходимо выбрать документ нажать на кнопку нажать на кнопку Сопроводительная накладная аннулирована или не проверена.

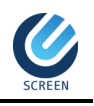

X

|                                           | -150                                                                  | используетс                                        | (<br>я пр                  | СОП                     | POB                          | ОДИ              | ITE,             | ПЬ            | НАЯ НА                        | <b>АКЛА</b><br>гызску | ДН<br>10 Р             | АЯ             | Приложение<br>контрол<br>государства<br>сокоа при в | е 2 к Поре<br>я и учета :<br>ми-спена<br>всое (имп<br>ампках | ауу обестенения<br>окаров в рамках<br>и Евразейского з<br>орге) в Кыргызск | транспортного<br>торговля с<br>жономическоп<br>ую Республику |
|-------------------------------------------|-----------------------------------------------------------------------|----------------------------------------------------|----------------------------|-------------------------|------------------------------|------------------|------------------|---------------|-------------------------------|-----------------------|------------------------|----------------|-----------------------------------------------------|--------------------------------------------------------------|----------------------------------------------------------------------------|--------------------------------------------------------------|
|                                           | идентифи                                                              | торговли ме                                        | нало                       | PA3                     | царсти<br>цел I. и<br>ий ном | HOP<br>MEP       | член<br>РМАЦ     | ияс           | н Евразні<br>о налогог<br>102 | іского<br>ІЛАТЕЛ<br>Ф | экон<br>ьщин<br>э.и.о. | KE             | MEHOBAH                                             | HILE OP                                                      | анизации                                                                   |                                                              |
| 103                                       | 9 9 УККН                                                              | КОД и НА                                           | ИМЕ                        | HOBA                    | ФАК                          | лого             |                  | D OP          | тана                          | фение                 |                        | _              | 104                                                 |                                                              | кодокло                                                                    | ,<br>                                                        |
| 105 NO4<br>7<br>108                       | товый индек<br>2 0 0 0                                                | С 106<br>0 Кутдуг R<br>КОНТАКТНЫЙ<br>03122222      | O<br>lepub<br>TEJIE<br>222 | БЛАС<br>lic, Bis<br>ФОН | ТЬ, ГОF<br>hkek, S           | РОД, F           | РАЙОН<br>Flat    | H, CI         | ENO<br>109                    | 107                   | y)<br>A                | лиц/<br>дрес   | А/МИКР., №<br>С ЭЛЕКТРОН                            | дома,<br>нной п                                              | офиса, квл<br>ючты                                                         | ртиры                                                        |
| 201                                       | НОМЕР С/НАК                                                           | 1АДНОЙ №_                                          | 5<br>100-40                | ST1150<br>тена          | -22122                       | 0/0000           | 01               |               | 202                           | дата                  | C/HA                   | клар           | дной 2                                              | 2 1                                                          | 2 2 0                                                                      | 0 2 0                                                        |
| 204                                       | ЕАЭС, из котор<br>Наименование<br>Реквизиты счет                      | ого ввозится то<br>отправителя<br>ов-фактур (инв   | ойсог                      | 2)                      | 0:00                         | "Meu             | та"              | 0             |                               |                       | _                      | _              |                                                     |                                                              |                                                                            |                                                              |
| 206                                       | Вид поставки                                                          | Импорт                                             |                            | ] [2                    | 07                           | Общиі<br>говарс  | й вес<br>ов (кг) |               | 20000                         | 208                   | 064<br>T08             | щее н<br>наров | 1                                                   | 20!<br>ри изме                                               | Общее приложи                                                              | кол-во 0<br>ений 0<br>ах TC                                  |
| 210<br>212                                | Марка АТС, кот<br>Ааропорт, ж/д с<br>Гос. номер АТС<br>Номер рейса, в | орым ввозится<br>танция<br>, которым ввоз<br>агона | това                       | р<br>товар              | DAF<br>01KG                  | 111AA            | A, 01H           | KG1           | 11BP                          |                       | ][]                    | 211<br>213     |                                                     |                                                              |                                                                            |                                                              |
| 214                                       | Код и наименов<br>принадлежност                                       | ание страны<br>и АТС                               | PA                         | зделі                   | к с                          | DPMA             | кыр<br>ция (     | гыз<br>О ВЕ   |                               | PY3AX                 | (TOB                   | IAPA           | X)                                                  | 3071                                                         | (308)                                                                      | 13091                                                        |
| Порядковый<br>номер<br>товара<br>1        | Наименов                                                              | awe tosapa<br>2                                    |                            | нау<br>(нау             | Код ТН<br>ровне 1<br>3       | ВЭД<br>0 энан    | 100)             | 0             | Bec (s xr)<br>4<br>20000      | д<br>ед.              | оп.<br>ИЗМ.<br>5       | -              | Кол-во в<br>доп. ед.из.<br>6<br>20000               | Banota<br>7<br>RUB                                           | Цена<br>за ед.<br>8                                                        | Общая<br>стоимост<br>9<br>8200                               |
|                                           |                                                                       |                                                    |                            |                         |                              |                  |                  | -             |                               |                       | _                      |                |                                                     |                                                              |                                                                            |                                                              |
|                                           |                                                                       | Заполняется г                                      | П                          |                         | автотра                      | анспо            | ртног            | o ct          | редства, в                    | целях п               | осле,                  | дую            | цей регистр                                         | ации:                                                        |                                                                            |                                                              |
| 310<br>Порядковый<br>номер<br>товара<br>1 | 311]                                                                  | Марка АТС<br>2                                     |                            |                         | 312]                         |                  | VIN KC           | ад А1<br>3    | тс                            | 31                    | 3                      |                | Tun ATC<br>4                                        |                                                              | 314<br>Объем<br>дангателя<br>(куб. см)<br>5                                | 315<br>Год<br>выпуск<br>6                                    |
|                                           |                                                                       |                                                    | _                          |                         |                              |                  |                  | _             |                               |                       | _                      | _              |                                                     |                                                              |                                                                            |                                                              |
| При мест                                  | импорте товаро<br>у налоговой рег                                     | а и оформлени<br>истрации отчет                    | и соп                      | ровод<br>и по ка        | ительн                       | ой нак<br>им нал | спадно           | ой на<br>в по | еобходимо<br>рядке и сро      | предста<br>ки, уста   | влени                  | ие в т<br>сниы | территориал<br>ми налоговь                          | ыный на<br>м закон                                           | илоговый орг<br>юдательство                                                | ан по<br>жи КР                                               |
| $\square$                                 |                                                                       | РАЗДІ<br>ДЛЯ НАЛОГ                                 | опл                        | . ИНФ<br>АТЕЛІ          | ормац<br>ыцика               | о ки             | ПРИ              | EME           | СОПРОВС                       | дитель<br>шт/<br>З4   | аной<br>амп у<br>дейс  | THAK<br>THAK   | КЛАДНОЙ<br>НОМОЧЕННО<br>ВАННОГО В Р                 | FO FOCS                                                      | ДАРСТВЕННО<br>ТУНКТА УЧЕТ/                                                 | OFO OPFAHA<br>A TOBAPOB                                      |
|                                           | ПЕЧАТЬ                                                                | -                                                  | 901]<br>ПОЛ                | пись                    | Ф.И.О                        | отве             | тствен           | ноп           | о лица                        | -                     |                        |                |                                                     |                                                              |                                                                            |                                                              |

Рис. 2.6. Документ «Сопроводительная накладная STI-150», печатная форма документа

# Удаление документа

*Для удаления документа* в журнале необходимо выбрать документ нажать кнопку худалить. Документ можно удалить до отправки инспектору.

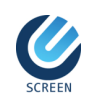

# 2.1.2 Оформление сопроводительной накладной STI-151»

#### Назначение

Документ предназначен для оформления в сопроводительной накладной формы STI-151. Данный документ используется при импорте консолидированного груза в КР в рамках торговли между странами ЕАЭС.

#### Обращение

Панель управления → «Документы» → «Личный кабинет» → Документ «Сопроводительная накладная STI-151».

| Сопроводительная накладная STI-   | 51                                     |     |                                                   |                       | 8 |       | ×  |
|-----------------------------------|----------------------------------------|-----|---------------------------------------------------|-----------------------|---|-------|----|
| ОБЩИЕ ТОВАРНЫЕ ПАРТИИ, ТО         | ОВАРЫ И ТРАНСПОРТНЫЕ СРЕДСТВА          | HON | ІЕРА ВАГОНОВ И ТОВАРОСОПРОВОД                     | ИТЕЛЬНЫЕ ДОКУМЕНТЫ    |   |       |    |
| Номер накладной                   |                                        |     | Дата накладной                                    | <u></u>               |   |       | 0  |
| Решение инспектора                |                                        | ~   | Дата оформления                                   | <b>(</b>              | 1 |       | 0  |
|                                   |                                        |     | Вид транспорта*                                   | ABTO                  |   |       | ~  |
|                                   |                                        |     |                                                   |                       |   |       |    |
| ИНН*                              |                                        |     | Проверить                                         |                       |   |       |    |
| окпо                              |                                        |     | ФИО/Наименование*                                 |                       |   |       |    |
| Налоговый орган*                  | 999 - УККН                             |     | Почтовый индекс                                   | 720000                |   |       |    |
| Область, город, район, село*      | Kyrgyz Republic, Bishkek, Street, Flat |     | Улица/микр., номер дома, офиса,<br>квартиры       |                       |   |       |    |
| Контактный телефон*               | 0312222222                             |     | E-mail                                            |                       |   |       |    |
|                                   |                                        |     |                                                   |                       |   |       |    |
| Марка АТС                         | DAF                                    |     | Марка АТС (при изменении)                         |                       |   |       |    |
| Гос. номер АТС                    | 01KG111AAA                             |     | Гос. номер АТС (при изменении)                    |                       |   |       |    |
| Гос. номер прицепа/полуприцепа    | 01KG111BP                              |     | Гос. номер прицепа/полуприцепа<br>(при изменении) |                       |   |       |    |
| Страна регистрации АТС            | 417 - КЫРГЫЗСТАН                       |     |                                                   |                       |   |       |    |
| Аэропорт                          |                                        |     | Номер рейса                                       |                       |   |       |    |
| Общий вес, кг*                    | 20000                                  |     |                                                   |                       |   |       |    |
|                                   |                                        |     |                                                   |                       |   |       |    |
| Статус сопроводительной накладной |                                        | ~   |                                                   |                       |   |       |    |
|                                   |                                        |     |                                                   |                       |   |       |    |
| Создал                            | \$                                     |     | Дата создания                                     | 22.12.2020 11:28      |   |       |    |
| Изменил                           | 8                                      |     | Дата изменения                                    | 22.12.2020 11:28      |   |       |    |
|                                   |                                        |     |                                                   |                       |   |       |    |
|                                   |                                        |     |                                                   |                       |   |       |    |
| Проверить Отправить А             | ннулировать                            |     | Сохрани                                           | ть Сохранить и закрыт | ъ | Закры | пь |

Рис. 2.7. Документ «Сопроводительная накладная STI-151»

#### Структура документа и значение полей

Документ содержит:

- о вкладку «Общие»,
- о вкладку «Товары партии, товары и транспортные средства»,
- о вкладку «Номера вагонов и товаросопроводительные документы».

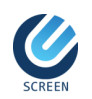

На форме документа также имеется:

- Кнопка Проверить проверяет документ на правильность заполнения.
   В случае, если обязательные поля не заполнены, система выведет сообщение с перечнем ошибок. Только после успешного прохождения всех проверок документ можно отправить на оформление груза. До отправки на оформления поля сопроводительной накладной доступны для редактирования. Кнопка не доступна, если сопроводительная накладная была отправлена на оформление, направлена на корректировку или аннулирована;
- Кнопка документ отправляется на оформление документа инспектору на пункт учета. При успешной подачи сопроводительной накладной автоматически присваиваются значения полям «Номер накладной», «Дата накладной», остальные поля становятся не доступными для редактирования. Отправить сопроводительную накладную можно только после того как было выполнено действие «Проверить»;
- Кнопка <u>Аннулировать</u> аннулирует сопроводительную накладную в случаях, когда документ подан, но запланированное перемещение груза отменилось. Сопроводительную накладную нельзя аннулировать, если она была принята на оформление;
- Кнопка сохраняет документ. При сохранении осуществляется проверка на заполнение обязательных полей документа. После отправки документа сохранять и редактировать данные нельзя;
- Кнопка Сохранить и закрыть сохраняет и закрывает документ;
   Закрыть сохраняет и закрывает документ;
- Кнопка закрывает документ.

#### Создание документа

Для создания документа в журнале необходимо нажать на кнопку Добавить. В открывшейся форме документа необходимо заполнить необходимые вкладки.

#### Поля вкладки «Общие»:

Поля «Номер накладной», «Дата накладной», «Решение инспектора», «Дата оформления» заполняются автоматически системой. При этом обратите внимание, что поле «Вид транспорта» является обязательным и заполняются вручную.

Для заполнения блока «Информация о налогоплательщике (перевозчике)» необходимо:

- 1. Поле «ИНН» заполняется автоматически идентификационный номер налогоплательщика и не редактируется;
- 2. Затем нажать на кнопку **Проверить** при нажатии кнопки проверяет ИНН через веб-сервис ГНС «Зарегистрированные лица». После успешной проверки

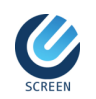

поля «ФИО/Наименование», «Налоговый орган», «Почтовый индекс», «Область, город, район, село» заполняются автоматически;

- 3. Укажите контактный номер телефона налогоплательщика в поле «Контактный телефон»;
- 4. Остальные поля необходимо заполнить вручную. При заполнении обратите внимание, что:
  - ≻ если «Вид транспорта» имеет значение «Авто», то необходимо заполнить следующие поля:
    - о «Марка ATC»,
    - о «Гос номер АТС»,
    - о «Гос номер прицепа/полуприцепа»,
    - о «Страна регистрации АТС».
  - если «Вид транспорта» имеет значение «Авиа», то следующие поля являются обязательными для заполнения:
    - о «Аэропорт»,
    - о «Номер рейса».

Так же при заполнении вкладки обратите внимание, что в поле «Общий вес товара» указывается в килограммах общий вес товаров, перемещаемых на транспортном средстве. Заполняется вручную. Обязательное поле.

Для дальнейшего заполнения документа необходимо сохранить информацию с помощи кнопки Сохранить.

#### Вкладка «Товарные партии, товары и транспортные средства»

Вкладка содержит 3 табличные части:

- о Табличная часть «Товарные партии» предназначена для ввода информации о товарных партиях и обязательна для заполнения. Для этого необходимо:
  - 1. Нажать на кнопку Добавить новую строку,
  - 2. В форме создания записи «Товарные партии» необходимо заполнить вручную следующие обязательные поля:
    - о «Вид поставки»,
    - о «Тип груза»,
    - о «Общее количество товара»,
    - о «Страна отправления»,
    - о «ИНН/БИН отправления»,
    - о «Наименование отправителя».
  - 3. Ввести в поле «ИНН получателя» идентификационный номер налогоплательщика;
  - Затем нажать на кнопку Проверить при нажатии кнопки проверяется ИНН через веб-сервис ГНС «Зарегистрированные лица». После успешной проверки поле «Налоговый орган» заполняется автоматически.
  - 5. Далее нажать на кнопку Сохранить и закрыть.

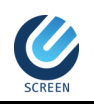

| Товарные партии                | P                                      |       | × |
|--------------------------------|----------------------------------------|-------|---|
| Порядковый номер партии*       | 1                                      |       |   |
| Вид поставки <b>*</b>          | Импорт                                 | ~     | Ī |
| Тип груза*                     | Товары для коммерческого использования | ~     | Ī |
| Общее количество товаров*      | 2                                      |       |   |
| Страна отправления*            | 112 - РЕСПУБЛИКА БЕЛАРУСЬ              |       |   |
| ИНН/БИН отправителя            |                                        |       |   |
| Наименование отправителя*      | ОсОО "БелМаш"                          |       |   |
| ИНН получателя*                | 1111111111111 Проверить                |       |   |
| Наименование получателя*       | Tax Payer 111111111111                 |       | 1 |
|                                |                                        |       | 6 |
| Налоговый орган<br>получателя* | 004 - Первомайский район               |       | ] |
|                                | Сохранить Сохранить и закрыть          | Закры | ъ |

Рис. 2.8. Документ «Сопроводительная накладная STI-151», заполнение товарной партии

- о Табличная часть «Товары» предназначена для ввода информации о ввозимых грузах (товарах) и обязательна для заполнения. Для этого необходимо:
  - 1. Нажать на кнопку Добавить новую строку,
  - 2. После выполнения действия «Добавить новую строку» в табличной части «Товары» откроется форма создания, в которой необходимо следующие поля:
    - «Порядковый номер партии» укажите номер партии, к которой принадлежит товар из табличной части «Товарные партии»;
    - «Порядковый номер товара» номер по порядку, заполняется автоматически системой. Не редактируется;
    - «Код ТН ВЭД» заполняется из справочника «Классификатор товаров по ТН ВЭД»;
    - «Наименование товара» указывается полное наименование товара. Редактируется;
    - о «МУКЦ» заполняется наименование товара, у которого установлен минимальный уровень контрольных цен. Если «Код ТН ВЭД» текущего товара есть в справочнике «МУКЦ» и с этим кодом найдено более одной записи, то поле заполняется вручную из справочника «МУКЦ». Редактируется;
    - «Единица измерения» заполняется из справочника «Единицы измерения»;

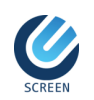

- о «Количество товара» указывается количество товара в единицах измерения. Редактируется;
- «Вес товара (кг)» указывается вес товара в кг. Обязательное поле. Редактируется;
- о «Валюта» заполняется вручную из справочника «Валюты»;
- о «Цена за единицу товара»;
- «Общая стоимость в валюте» рассчитывается автоматически и не редактируется:
  - если поле «Единица измерения» заполнено, то как «Количество товара» \* «Цену за единицу товара»,
  - если поле «Единица измерения» не заполнено, то как «*Bec moвара* (кг)» \* «Цена за единицу товара».

3. Затем нужно нажать на кнопку Сохранить и закрыть.

| Товары                   |                               |     | ×    |
|--------------------------|-------------------------------|-----|------|
| Порядковый номер партии* | 1                             |     | Q    |
| Порядковый номер товара  | 1                             |     |      |
| Код ТН ВЭД*              | 1101001100 из пшеницы твердой |     |      |
| Наименование товара*     | мука пшеничная первый сорт    |     |      |
|                          |                               |     |      |
|                          |                               |     |      |
| МУКЦ                     | мука                          |     | Q    |
| Единица измерения        | 166 - КИЛОГРАММ               |     |      |
| Количество товара        | 20000                         |     |      |
| Вес товара (кг)*         | 20 000,00                     |     |      |
| Валюта*                  | 643 - РОССИЙСКИЕ РУБЛИ        |     |      |
| Цена за единицу товара*  | 42                            |     |      |
| Общая стоимость в валюте | 840 000,00                    |     |      |
| L                        | Сохранить Сохранить и закрыть | Зая | рыть |

Рис. 2.9. Документ «Сопроводительная накладная STI-151», форма добавления товара

- Табличная часть «Транспортные средства» заполняется в случае, если АТС ввозится в целях последующей регистрации. Для заполнения табличной части выполните следующие действия:
  - 1. Нажать на кнопку Добавить новую строку,
  - 2. Заполнить поля:
    - «Номер товарной партии» укажите номер партии, к которой принадлежит товар из табличной части «Товарные партии»;
    - «Порядковый номер товара» номер товара из табличной части «Товара». Редактируется;
    - о «Марка АТС»;
    - «VIN код ATC» указывается уникальный код транспортного средства. Редактируется;
    - о «Тип АТС»;

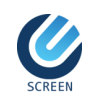

- «Объем двигателя (м3)» указывается объем двигателя транспортного средства в см<sup>3</sup>. Редактируется;
- «Год выпуска».
- 3. Затем нужно нажать на кнопку Сохранить и закрыть.

Вкладка «Номера вагонов и товаросопроводительные документы»

Вкладка содержит 2 табличные части:

- Табличная часть «Номера вагонов» содержит в себе информацию о составе товарного поезда. Заполняется в случае, если «Вид транспорта» имеет значение «Ж/д». Поле «Номер вагона» заполняется вручную непосредственно в строке при нажатии кнопки Добавить новую строку. При этом поле «Ж/д станция» является обязательным для заполнения.
- о Табличная часть «Товаросопроводительные документы»:
  - «Порядковый номер товара» заполняется, если сопроводительный документ относится к определенному товару. В случае, если документ относится ко всем товарам, то не заполняется. Указывается путем выбора соответствующего товара из списка;
  - «Вид документа» заполняется вручную из справочника «Виды товаросопроводительных документов;
  - «Номер документа»;
  - «Дата документа».

После заполнения всех вкладок необходимо нажать на кнопку Проверить, а затем Отправить.

## Редактирование документа

Для редактирования документа в журнале необходимо щелкнуть левой кнопкой мыши на запись, в которой хотите произвести изменения, и нажать на кнопку **РЕДАКТИРОВАТЬ** или дважды щелкнуть левой кнопкой мыши на запись. После нажатия на кнопку открывается выбранный документ на редактирование, в котором можно

нажатия на кнопку открывается выбранный документ на редактирование, в котором можно изменить данные и сохранить. Редактирование выбранного документа не доступно, если сопроводительная накладная была отправлена на оформление.

## Корректировка сопроводительной накладной

Для корректировки CH в журнале необходимо выбрать документ, у которого статус «Направлен на корректировку» и нажать на кнопку КОРРЕКТИРОВКА CH. При нажатии кнопки откроется новый документ с данными выбранной сопроводительной накладной, которую необходимо откорректировать. При этом поле в «Корректировка» устанавливается флаг, а в поле «Основание» заполняется выбранным документом.

На форме необходимо внести изменения учитывая замечания указанных в поле «Причина возврата на корректировку». После заполнения документа необходимо проверить (кнопка **Проверить**) и отправить (кнопка **Отправить**).

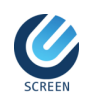

## Печатная форма документа

Для открытия печатной формы документа в журнале необходимо выбрать документ нажать на кнопку нажать на кнопку Спроводительная накладная аннулирована или не проверена.

| Waybill STI151 |                                                                                                    | : |
|----------------|----------------------------------------------------------------------------------------------------|---|
|                |                                                                                                    |   |
|                | FORM STI-151     Formation 2.1 flipping discussions spacesprints     matrix and an analysis of the stress stress str |   |
|                | 191         ИДЕНТИЧНОКЦИОННЫЙ НАЛОГОВЫЕ ИЛОВЕР ПОВЕР ВОЗЧИЕ           1921         ИДЕНТИЧНИКЦИОННЫЙ НАЛОГОВЫЕ ИЛОВЕР ПОВЕР ВОЗЧИКА           11         1         1         1         1         1         1         1         1         1         1         1         1         1         1         1         1         1         1         1         1         1         1         1         1         1         1         1         1         1         1         1         1         1         1         1         1         1         1         1         1         1         1         1         1         1         1         1         1         1         1         1         1         1         1         1         1         1         1         1         1         1         1         1         1         1         1         1         1         1         1         1         1         1         1         1         1         1         1         1         1         1         1         1         1         1         1         1         1         1         1         1         1         1         1         1 <td></td>                                                                                                    |   |
|                |                                                                                                    |   |
|                | 1991 КОнТАКТЬКИЙ ТЕЛЕФОН 1991 АДРЕС ЗЛЕКТРОННОЙ ПОНТЫ<br>0312456456                                                                                                    |   |
|                | 291         HOMEP CHANDAPHOR Ne         57151-0311200000101         282         JATA CHANDAPHOR 0         0         1         1         2         0           293         DOluge knoes<br>Dolageskin strateging (r)         294         Doluge knoes<br>Doluge knoes         2         2         2         3         2         0         2         1         1         2         0         2         1         1         2         0         2         1         1         2         0         2         1         1         2         0         2         1         1         2         0         2         1         1         2         0         2         1         1         2         0         2         1         1         2         0         2         1         1         2         0         2         1         1         2         0         2         1         1         2         0         2         1         1         2         0         2         1         1         2         0         2         1         1         2         0         2         1         1         2         0         2         1         1         1         1<                                                                                                    |   |
|                | 207         Марна АТС, которым везлится товар         Камаз         208         Сели изъмлении данных АТС           209         Селинания         Селинания         Селинания         Селинания         Селинания           209         Селинания         Селинания         Селинания         Селинания         Селинания                                                                                                    |   |
|                |                                                                                                    |   |
|                | 301 302 303 304 305 306 307<br>Поредолжий Наименсказние ИНН Страна Наименсказние Вид поставки кол-а о<br>искее                                                                                                    |   |
|                | пастии трузополучателя (трузополучателя отпозантеля трузополучателя трузополучателя традовантеля традовантеля традовантеля традовантеля 1<br>1 Тах Рани 2022/2022/2022 2222/2022/2022 Ка2 ОсОО Казакатали Имполт 1                                                                                                    |   |
|                | 2 Тах Payer 222222222222 2222222222 BLR ОсОО "Беларусь" Импорт 2                                                                                                    |   |
|                |                                                                                                    |   |
|                |                                                                                                    |   |
|                |                                                                                                    |   |
|                |                                                                                                    |   |
|                |                                                                                                    |   |
|                |                                                                                                    |   |
|                |                                                                                                    |   |
|                |                                                                                                    |   |
|                |                                                                                                    |   |
|                |                                                                                                    |   |
|                | РАЗДЕЛ III. ИНФОРМАЦИЯ О ПРИЕМЕ СОПРОВОДИТЕЛЬНОЙ НАКЛАДНОЙ                                                                                                    |   |
|                | ДЛЯ НАЛОГОГЛАТЕЛЬЩИКА ШТАМП УПОЛНОМОНЕННОГО ГОСУДИРСТВЕННОГО ОРГАНА,<br>ЗАДЕЙСТВОВИННОГО В РАВОТЕ ГРУНТА УЧЕТА ТОВАРОВ                                                                                                    |   |
|                | ПЕЧАТЬ 901 Ф.И.О. ответственного лица<br>Изанов Изани Изанович                                                                                                    |   |
|                | подпись                                                                                                    |   |
|                |                                                                                                    |   |
|                |                                                                                                    |   |
|                |                                                                                                    |   |

Рис. 2.10. Документ «Сопроводительная накладная STI-151», печатная форма документа

# Удаление документа

Для удаления документа в журнале необходимо выбрать документ нажать кнопку худалить. Документ можно удалить до отправки инспектору.